O atualizador deve ser executado no servidor do Intellicash. Antes de executar verifique as seguintes recomendações:

- O EnterPrise precisa estar configurado para iniciar junto com o Sistema Operacional;
- Todas as conexões com o Intellicash do servidor precisam ser encerradas;
- Versão do Banco de Dados deve ser <u>3.0.141.1</u> ou superior.

# Etapa 01 - Configurações iniciais

Ao executar <u>Atualizador Online</u> preencha os campos conforme demonstra a figura abaixo e depois clique em **Avançar**.

| computações miciais.                          |  | - |
|-----------------------------------------------|--|---|
| Certifique se não na conexões com o servidor. |  |   |
| Alias                                         |  |   |
| INTELLISTORE3                                 |  |   |
| Porta                                         |  |   |
| 5055                                          |  |   |
| Servidor                                      |  |   |
| 127.0.0.1                                     |  |   |
|                                               |  |   |
|                                               |  |   |
|                                               |  |   |
|                                               |  |   |

Etapa 1 - Configurações Iniciais.

O campo Alias vem preenchido com o Alias principal do Firebird.

# Etapa 02 - Preparo para atualização

1/41

Nesta etapa são informadas a Versão atual e a Última versão. Para ativar o botão Atualizar marque a opção Não há nenhuma conexão ativa no Banco de Dados. e depois clique em Atualizar.

|                                   | açao              | _ | · · · |
|-----------------------------------|-------------------|---|-------|
| Tudo pronto para atualizar o sist | ema               |   | •     |
| Certifique se não há conexões com | o servidor.       |   | VZ    |
| Versão atual: 3.0.141.0           |                   |   |       |
| Última versão: 3.0.141.4          |                   |   |       |
|                                   |                   |   |       |
|                                   |                   |   |       |
|                                   |                   |   |       |
|                                   |                   |   |       |
|                                   |                   |   |       |
|                                   |                   |   |       |
| 🗌 Não há nenhuma conexão ativa    | no Banco de Dados |   |       |
|                                   |                   |   |       |
|                                   |                   |   |       |

Etapa 02 - Preparo para atualização.

Anote a **Versão atual** e a **Última versão**. Caso haja algum erro crítico estas informações serão importantes para executar as devidas correções.

# Etapa 03 - Download de arquivos para Atualização

Nesta etapa são iniciados downloads dos arquivos necessários para a atualização. Clique no botão **Detalhes** para vizualizar todas as informações do download.

| 🐭 IWS Updater - Programa de Atualização                                     |            |         | ×   |
|-----------------------------------------------------------------------------|------------|---------|-----|
| Baixando arquivos<br>Por favor aguarde, enquanto recebe arquivos adicionais |            | •       |     |
| Baixando                                                                    | 14,65 de 3 | 2,29 MB |     |
|                                                                             | Deta       | alhes   |     |
|                                                                             |            |         |     |
|                                                                             |            |         |     |
|                                                                             |            |         |     |
|                                                                             |            |         |     |
|                                                                             | Próximo >  | Cance   | lar |

Etapa 03 - Download de Arquivos.

| 🗤 IWS Updater - Programa                                                      | de Atualização                                           | – 🗆 X              |
|-------------------------------------------------------------------------------|----------------------------------------------------------|--------------------|
| Baixando arquivos<br>Por favor aguarde, enq                                   | uanto recebe arquivos adicionais                         | 1                  |
| Progresso total                                                               |                                                          | 16,43 de 32,29 MB  |
| Arquivo atual                                                                 |                                                          | 1,87 de 17,73 MB   |
| Arquivo:<br>Velocidade:<br>Estado:<br>Tempo decorrido:<br>Tempo remanescente: | UPDT.zip<br>175 KB/s<br>Baixando<br>00:00:11<br>00:01:32 | Ocultar            |
|                                                                               |                                                          | Próximo > Cancelar |

Etapa 03 - Detalhes do download de Arquivos.

# Etapa 04 - Extraindo arquivos

Os arquivos baixados são extraídos.

| 🗤 IWS Updater - Programa de Atualização —                                                          |          |
|----------------------------------------------------------------------------------------------------|----------|
| Atualizando                                                                                        |          |
| Aguarde enquanto o programa de atualização realiza os procedimentos de<br>atualização IntelliCash. |          |
| Extraindo arquivos(12/07/2018 10:18:48)                                                            |          |
|                                                                                                    |          |
|                                                                                                    |          |
|                                                                                                    |          |
|                                                                                                    |          |
|                                                                                                    |          |
|                                                                                                    |          |
|                                                                                                    |          |
|                                                                                                    | Cancelar |

Etapa 04 - Extraindo os arquivos baixados.

# Etapa 05 - Cópia de segurança do Banco de Dados

Nesta etapa é realizada uma cópia de segurança do banco de dados. Se o Banco de Dados possuir um tamanho grande este procedimento pode demorar um pouco.

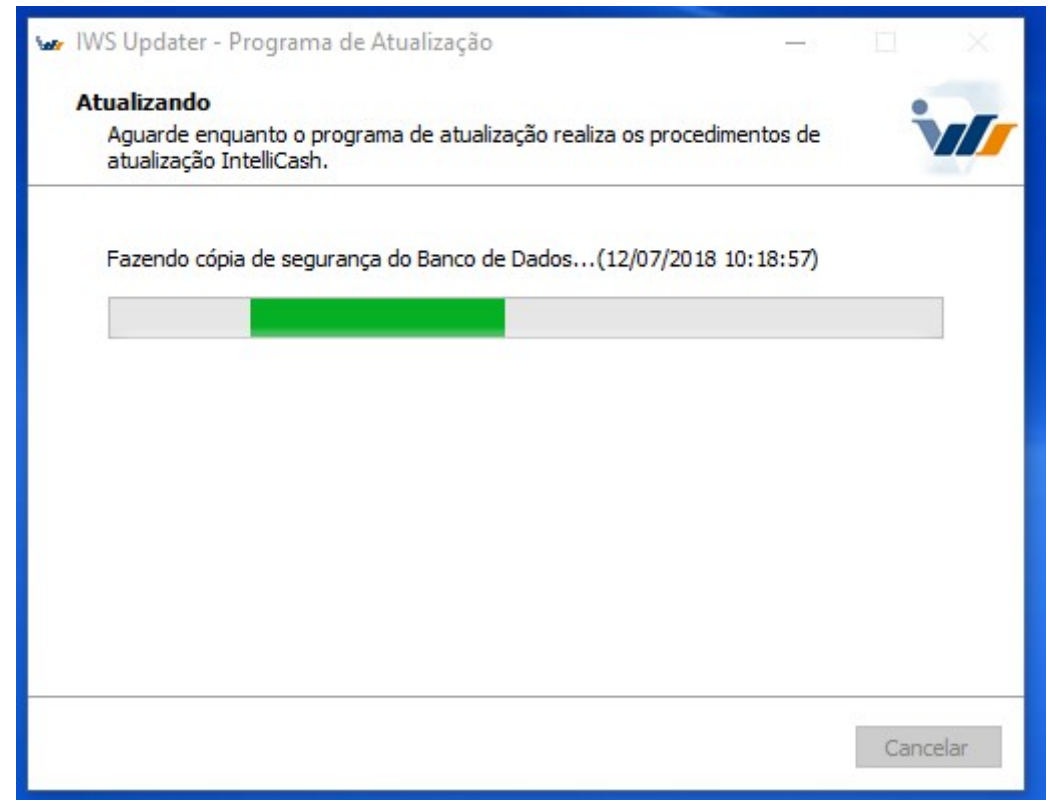

Etapa 05 - Cópia de segurança do Banco de Dados.

# Etapa 06 - Executa procedimentos de atualização

Nesta etapa são executados os procedimentos de atualização.

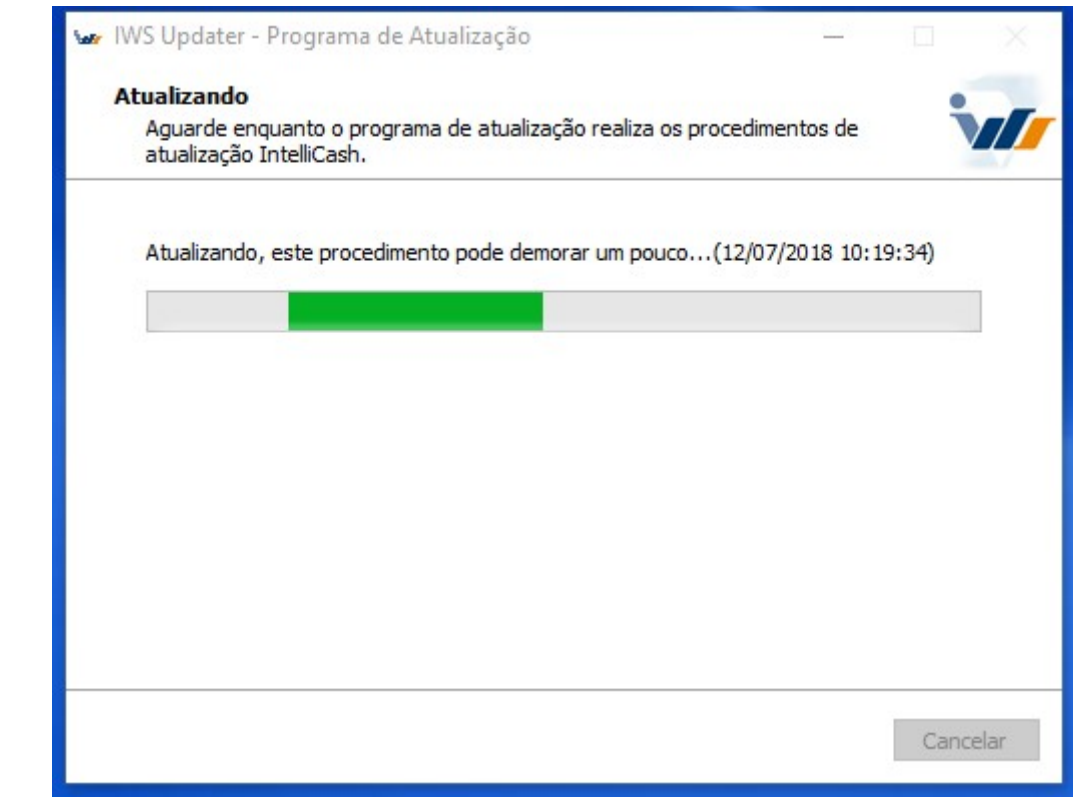

Etapa 06 - Executa procedimentos de atualização.

# Etapa 07 - Configurações finais

Após execução da atualização o sistema é preparado para ser iniciado.

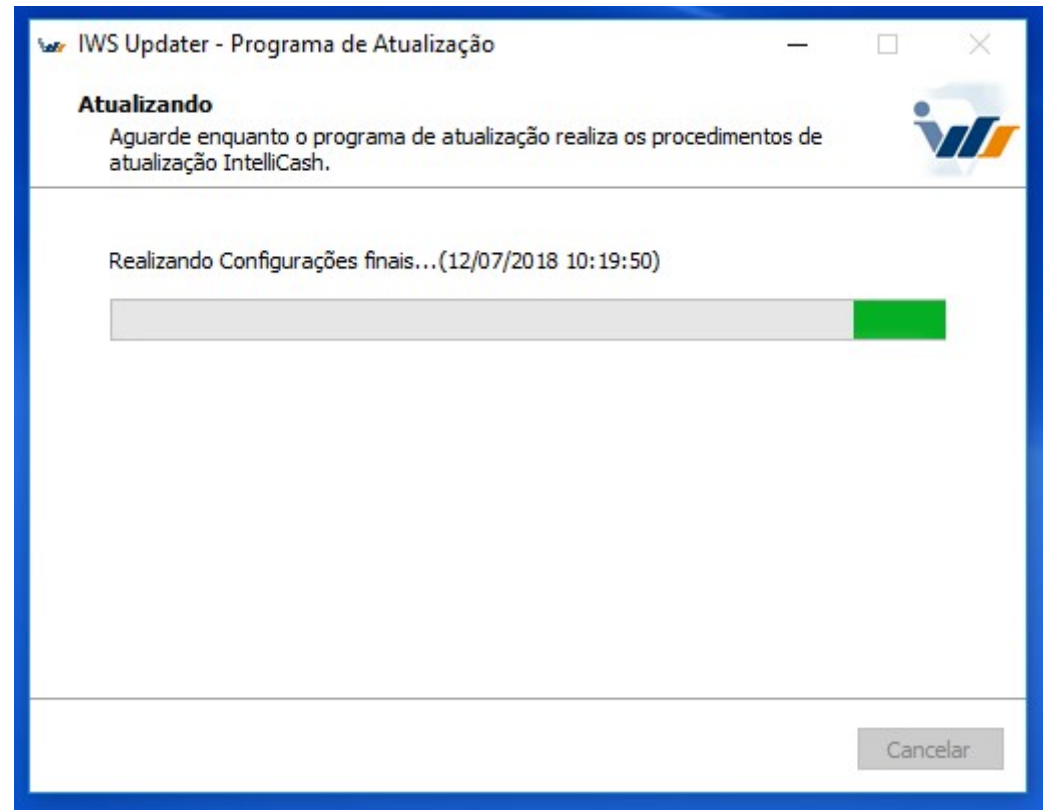

Etapa 07 - Configurações finais.

# Etapa 08 - Concluir atualização

Nesta etapa clique no botão **Concluir** para finalizar a atualização.

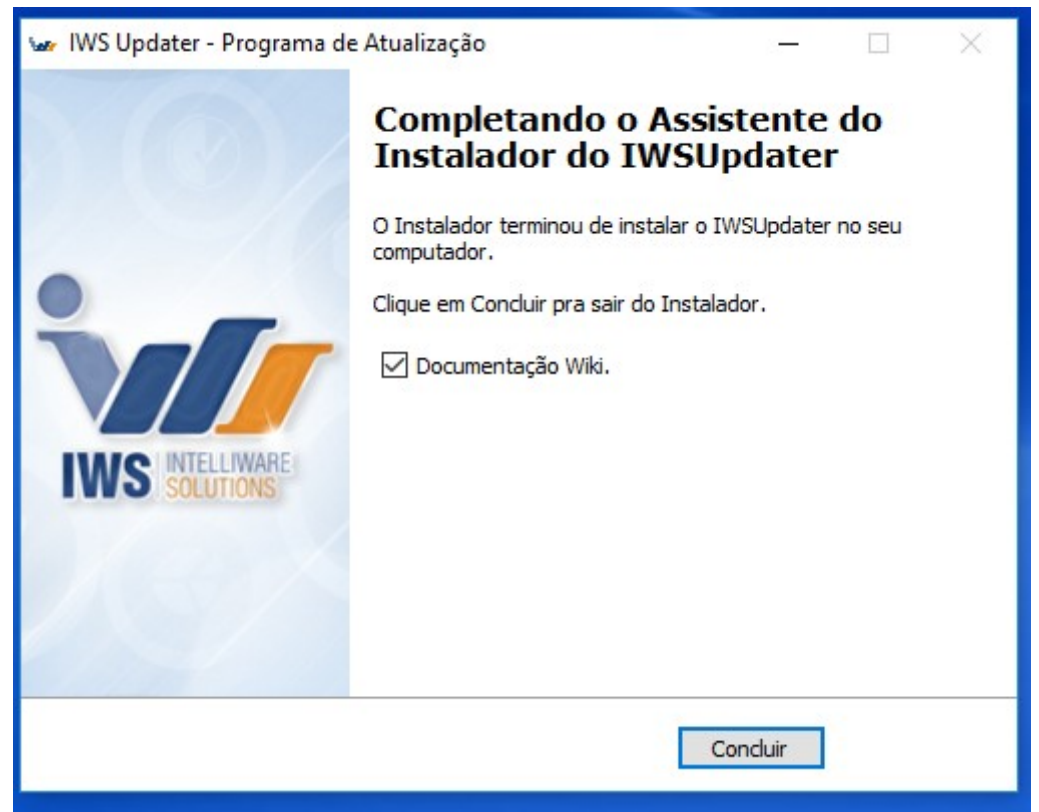

Etapa 08 - Configurações finais.

# Códigos de erro

Lista dos códigos de erro e suas possíveis soluções:

## Código 001

Retorno da mensagem de erro da DLL do **Atualizador Online**.

Soluções possíveis:

- Verifique se o **Alias** do Banco foi informado corretamante na Etapa 01.
- Verifique se o Banco de Dados esta na versão mÍnima para funcionar o **Atualizador Online**.
- Verifique se todos os campos foram preenchidos corretamente na Etapa 01.
- Verifique se os serviços do *Firebird* estão ativos e em execução.
- Verifique se a *midas.dll* está na versão apropriada para o funcionamento do *Intellicash*.
- Verifique o *Firebird* está na versão apropriada para o funcionamento do *Intellicash*.

## Código 002

Mensagem de erro: Não foi possível extrair resultado de DLL.

Soluções possíveis:

- Verifique se todos os campos foram preenchidos corretamente na Etapa 01.
- Verifique se o Banco de Dados esta na versão mÍnima para funcionar o Atualizador Online.
- Verifique se os serviços do *Firebird* estão ativos e em execução.
- Verifique se a *midas.dll* está na versão apropriada para o funcionamento do *Intellicash*.
- Verifique o *Firebird* está na versão apropriada para o funcionamento do *Intellicash*.

### Código 003

Mensagem de erro: Falha ao criar deretório!

Soluções possíveis:

 Verifique se o usuário do Windows possui permissões necessárias para executar o Atualizador Online.

Realize estes procedimentos a seguir:

- Finalize o programa de atualização;
- Faça as possíveis soluções;
- Tente executar o **Atualizador Online** novamente.

### Código 004

Mensagem de erro: Falha ao desativar o Banco de Dados, cancelando atualização!

Procedimentos realizados:

- Download dos arquivos;
- Extraídos os arquivos baixados.

Erro no procedimento:

• Alterar o modo do Banco de Dados para o modo **ShutDown**.

Soluções possíveis:

- Verifique se todos os campos foram preenchidos corretamente na Etapa 01.
- Verifique se o Banco de Dados esta na versão mÍnima para funcionar o **Atualizador Online**.
- Verifique se os serviços do *Firebird* estão ativos e em execução.
- Verifique se a *midas.dll* está na versão apropriada para o funcionamento do *Intellicash*.
- Verifique o *Firebird* está na versão apropriada para o funcionamento do *Intellicash*.

- Finalize o programa de atualização;
- Faça as possíveis soluções;
- Tente executar o **Atualizador Online** novamente.

Mensagem de erro: Falha ao ativar o Banco de Dados, entre em contato com o Suporte!

Procedimentos realizados:

- Download dos arquivos;
- Extraídos os arquivos baixados;
- Alterado o modo do Banco de Dados para o modo **ShutDown**.

Erro nos procedimentos:

- Realizar cópia de segurança do Banco de Dados;
- Alterar o modo do Banco de Dados para o modo **Online**.

Soluções possíveis:

- Verifique se todos os campos foram preenchidos corretamente na Etapa 01.
- Verifique se o Banco de Dados esta na versão mÍnima para funcionar o **Atualizador Online**.
- Verifique se os serviços do *Firebird* estão ativos e em execução.
- Verifique se a *midas.dll* está na versão apropriada para o funcionamento do *Intellicash*.
- Verifique o *Firebird* está na versão apropriada para o funcionamento do *Intellicash*.

Realize estes procedimentos a seguir:

- Finalize o programa de atualização;
- Faça as possíveis soluções;
- Tente executar o **Atualizador Online** novamente.

## Código 006

Mensagem de erro: Falha ao ativar o Banco de Dados, entre em contato com o Suporte!

Procedimentos realizados:

- Download dos arquivos;
- Extraídos os arquivos baixados;
- Alterado o modo do Banco de Dados para o modo ShutDown;
- Realizada a cópia de segurança do Banco de Dados;

Erro no procedimento:

• Alterar o modo do Banco de Dados para o modo Online.

Soluções possíveis:

- Verifique se todos os campos foram preenchidos corretamente na Etapa 01.
- Verifique se o Banco de Dados esta na versão mÍnima para funcionar o Atualizador Online.

- Verifique se os serviços do *Firebird* estão ativos e em execução.
- Verifique se a *midas.dll* está na versão apropriada para o funcionamento do *Intellicash*.
- Verifique o *Firebird* está na versão apropriada para o funcionamento do *Intellicash*.

Realize estes procedimentos a seguir:

- Finalize o programa de atualização;
- Faça as possíveis soluções;
- Tente executar o **Atualizador Online** novamente.

### Código 007

Mensagem de erro: Falha ao desativar o Banco de Dados, entre em contato com o Suporte!

Procedimentos realizados:

- Download dos arquivos;
- Extraídos os arquivos baixados;
- Alterado o modo do Banco de Dados para o modo *ShutDown*;
- Realizada a cópia de segurança do Banco de Dados;
- Alterado o modo do Banco de Dados para o modo Online.

Erro no procedimento:

• Alterar o modo do Banco de Dados para o modo ShutDown.

#### Soluções possíveis:

- Verifique se todos os campos foram preenchidos corretamente na Etapa 01.
- Verifique se o Banco de Dados esta na versão mÍnima para funcionar o **Atualizador Online**.
- Verifique se os serviços do *Firebird* estão ativos e em execução.
- Verifique se a *midas.dll* está na versão apropriada para o funcionamento do *Intellicash*.
- Verifique o *Firebird* está na versão apropriada para o funcionamento do *Intellicash*.

Realize estes procedimentos a seguir:

- Finalize o programa de atualização;
- Faça as possíveis soluções;
- Tente executar o **Atualizador Online** novamente.

### Código 008

Mensagem de erro: Falha ao ativar o Banco de Dados, entre em contato com o Suporte!!

Procedimentos realizados:

Download dos arquivos;

- Extraídos os arquivos baixados;
- Alterado o modo do Banco de Dados para o modo *ShutDown*;
- Realizada a cópia de segurança do Banco de Dados;
- Alterado o modo do Banco de Dados para o modo **Online**.

Erro nos procedimentos:

- Alterar o modo do Banco de Dados para o modo ShutDown.
- Alterar o modo do Banco de Dados para o modo **Online**.

#### Soluções possíveis:

- Verifique se todos os campos foram preenchidos corretamente na Etapa 01.
- Verifique se o Banco de Dados esta na versão mÍnima para funcionar o **Atualizador Online**.
- Verifique se os serviços do *Firebird* estão ativos e em execução.
- Verifique se a *midas.dll* está na versão apropriada para o funcionamento do *Intellicash*.
- Verifique o *Firebird* está na versão apropriada para o funcionamento do *Intellicash*.

Realize estes procedimentos a seguir:

- Finalize o programa de atualização;
- Faça as possíveis soluções;
- Tente executar o **Atualizador Online** novamente.

### Código 009

Mensagem de erro: Falha ao ativar o Banco de Dados, entre em contato com o Suporte!!

Procedimentos realizados:

- Download dos arquivos;
- Extraídos os arquivos baixados;
- Alterado o modo do Banco de Dados para o modo ShutDown;
- Realizada a cópia de segurança do Banco de Dados;
- Alterado o modo do Banco de Dados para o modo **Online**;
- Alterado o modo do Banco de Dados para o modo **ShutDown**.

Erros nos procedimentos:

- Procedimentos de atualização;
- Procedimentos de restauração da versão atual;
- Alterar o modo do Banco de Dados para o modo **Online**.

#### Soluções possíveis:

- Verifique se todos os campos foram preenchidos corretamente na Etapa 01.
- Verifique se o Banco de Dados esta na versão mÍnima para funcionar o Atualizador Online.
- Verifique se os serviços do *Firebird* estão ativos e em execução.
- Verifique se a *midas.dll* está na versão apropriada para o funcionamento do *Intellicash*.
- Verifique o *Firebird* está na versão apropriada para o funcionamento do *Intellicash*.

Realize estes procedimentos a seguir:

- Finalize o programa de atualização;
- Faça as possíveis soluções.
- Verifique quais procedimentos de atualização estavam marcados para serem excutados. Através das versões informadas na Etapa 02 (versão atual e última versão) é possivel ver os procedimentos de atualização no Intelliweb.
- Como houve uma falha na restauração da versão atual, os procedimentos de atualização deverão ser feitos manualmente.

## Código 010

Mensagem de erro: Falha ao ativar o Banco de Dados, entre em contato com o Suporte!

Procedimentos realizados:

- Download dos arquivos;
- Extraídos os arquivos baixados;
- Alterado o modo do Banco de Dados para o modo *ShutDown*;
- Realizada a cópia de segurança do Banco de Dados;
- Alterado o modo do Banco de Dados para o modo Online;
- Alterado o modo do Banco de Dados para o modo ShutDown;
- Procedimentos de restauração da versão atual.

#### Erro nos procedimentos:

- Procedimentos de atualização;
- Alterar o modo do Banco de Dados para o modo Online.

#### Soluções possíveis:

- Verifique se todos os campos foram preenchidos corretamente na Etapa 01.
- Verifique se o Banco de Dados esta na versão mÍnima para funcionar o Atualizador Online.
- Verifique se os serviços do *Firebird* estão ativos e em execução.
- Verifique se a *midas.dll* está na versão apropriada para o funcionamento do *Intellicash*.
- Verifique o *Firebird* está na versão apropriada para o funcionamento do *Intellicash*.

Realize estes procedimentos a seguir:

- Finalize o programa de atualização;
- Se algum código de erro foi apresentado anteriormente, faça as possíveis soluções dos códigos de erros apresentados.
- Faça as possíveis soluções;
- Tente executar o **Atualizador Online** novamente.

### Código 011

Mensagem de erro: Atualização concluída! Entre em contato com o Suporte para ativar o Banco de Dados!

Procedimentos realizados:

- Download dos arquivos;
- Extraídos os arquivos baixados;
- Alterado o modo do Banco de Dados para o modo **ShutDown**;
- Realizada a cópia de segurança do Banco de Dados;
- Alterado o modo do Banco de Dados para o modo **Online**;
- Alterado o modo do Banco de Dados para o modo **ShutDown**;
- Realizado os procedimentos de atualização;

Erro no procedimento:

• Alterar o modo do Banco de Dados para o modo Online;

Soluções possíveis:

- Verifique se todos os campos foram preenchidos corretamente na Etapa 01.
- Verifique se o Banco de Dados esta na versão mÍnima para funcionar o Atualizador Online.
- Verifique se os serviços do *Firebird* estão ativos e em execução.
- Verifique se a *midas.dll* está na versão apropriada para o funcionamento do *Intellicash*.
- Verifique o *Firebird* está na versão apropriada para o funcionamento do *Intellicash*.

Realize estes procedimentos a seguir:

- Finalize o programa de atualização;
- Faça as possíveis soluções;
- Mude manualmente o status do Banco de Dados para **Online**.

# Código 101

Mensagem de erro: Intellicah não instalado.

Soluções possíveis:

- Verifique se o **Intellicah** está instalado.
- Se o Intellicah estiver instalado é necessário que seja executado pelo menos uma vez para ser registrado pelo Sistema operacional.

## Código 102

Mensagem: Intellicash está aberto! Encerre o Intellicash antes de continuar.

Soluções possíveis:

- Verifique se o *Intellicah* está sendo executado.
- Se o Intellicah foi finalizado pelo usário e mesmo assim continua sendo exibido a mensagem. Abra

#### o **Gerenciador de Tarefas - Processos** localize o processo **Intellicash3.exe** e clique no botão **Finalizar Tarefa**.

# Código 103

Mensagem de erro: Enterprise não configurado! Verifique se o enterprise está na inicialização do sistema operacional.

Soluções possíveis:

- Verifique se o *Enterprise* está com seu atalho na pasta de inicialização do *Sistema operacional*.
  O nome do atalho dever ser *Enterprise* ou *EnterpriseServer*.
- Se o *Enterprise* estiver configurado na inicialização do *Sistema operacional* e mesmo assim continua sendo exibido a mensagem. Reinicie o *Sistema operacional* para que o *Enterprise* possa ser executado.

### Código 201

Mensagem de erro: Campo Alias é obrigatório!

Soluções possíveis:

• Na Etapa 01 preencha o campo Alias corretamente.

### Código 202

Mensagem de erro: Campo Porta é obrigatório!

Soluções possíveis:

• Na Etapa 01 preencha o campo Porta corretamente.

### Código 203

Mensagem de erro: Campo endereço IP é obrigatório!

Soluções possíveis:

• Na Etapa 01 preencha o campo *Endereço IP* corretamente.

Mensagem de erro: Não foi possível conectar ao servidor!

Soluções possíveis:

- Verique se há conexão de Internet.
- Verique se Serivor IWS está online.
- Verique as configurações de proxy e o firewall.

# Código 205

Mensagem de erro: Falha ao configurar XML!

Soluções possíveis:

 Verifique se o usuário do *Windows* possui permissões necessárias para executar o *Atualizador Online*.

## Código 206

Mensagem de erro: IntelliCash atualizado! No momento não há atualizações disponíveis!

Soluções possíveis:

• Não atualizações disponíveis, encerre o programa de atualização.

## Código 207

Mensagem de erro: Falha ao conectar no servidor de atualização! Entre em contato com o suporte!

Soluções possíveis:

- Verique se há conexão de Internet.
- Verique se Servidor IWS está online.
- Verique as configurações de proxy e o firewall.

# Código 301

Mensagem de erro: Falha ao extrair aquivos, cancelando atualização!

Procedimentos realizados:

• Download dos Arquivos;

Erro no procedimento:

• Extrair arquivos baixados.

Soluções possíveis:

- Verifique se o usuário do Windows possui permissões necessárias para executar o Atualizador Online.
- Verifique se os aquivos de downloads não estão corrompidos.

Realize estes procedimentos a seguir:

- Encerre o programa de atualização;
- Faça possíveis soluções;
- Tente executar o Atualizador Online novamente.

### Código 302

Mensagem de erro: Cancelada a atualização!

Procedimentos realizados:

- Download dos Arquivos;
- Extraídos os arquivos baixados;
- Alterado o modo do Banco de Dados para o modo ShutDown;

Erro no procedimento:

• Cópia de segurança do Banco de Dados.

Soluções possíveis:

 Verifique se o usuário do Windows possui permissões necessárias para executar o Atualizador Online.

Realize estes procedimentos a seguir:

- Encerre o programa de atualização;
- Se algum código de erro foi apresentado anteriormente, faça as possíveis soluções dos códigos de erros apresentados.
- Faça possíveis soluções;
- Tente executar o Atualizador Online novamente.

## Código 303

Mensagem de erro: Falha ao realizar procedimentos de atualização. Atualização cancelada! Aguarde a restauração!

Procedimentos realizados:

- Download dos Arquivos;
- Extraídos os arquivos baixados;
- Alterado o modo do Banco de Dados para o modo **ShutDown**;

17/41

- Realizada a cópia de segurança do Banco de Dados;
- Alterado o modo do Banco de Dados para o modo Online;
- Alterado o modo do Banco de Dados para o modo ShutDown;

Erro no procedimento:

• Nos procedimentos de Atualização.

Soluções possíveis:

- Verifique se o usuário do Windows possui permissões necessárias para executar o Atualizador Online;
- Verifique se os procedimentos de atualização no *Intelliweb* estão corretos.

Realize estes procedimentos a seguir:

- Clique no botão **Ok** da mensagem de erro **Código 303**;
- Aguarde o procedimentos de restauração serem concluídos.
- Se houver algum erro nos procedimentos de restauração siga as intruções do código apresentado.
- Encerre o programa de atualização;
- Faça possíveis soluções;
- Tente executar o **Atualizador Online** novamente.

### Código 304

Mensagem de erro: Falha ao restaurar as configurações originais, entre em contato com o Suporte!

Procedimentos realizados:

- Download dos Arquivos;
- Extraídos os arquivos baixados;
- Alterado o modo do Banco de Dados para o modo ShutDown;
- Realizada a cópia de segurança do Banco de Dados;
- Alterado o modo do Banco de Dados para o modo Online;
- Alterado o modo do Banco de Dados para o modo ShutDown;

Erro nos procedimentos:

- Nos procedimentos de Atualização.
- Nos procedimentos de Restauração.

Soluções possíveis:

- Verifique se o usuário do Windows possui permissões necessárias para executar o Atualizador Online;
- Verifique se os procedimentos de atualização no *Intelliweb* estão corretos.

Realize estes procedimentos a seguir:

- Finalize o programa de atualização;
- Faça possíveis soluções;
- Verifique quais procedimentos de atualização estavam marcados para serem excutados. Através das versões informadas na *Etapa 02* (versão atual e última versão) é possivel ver os procedimentos de atualização no *Intelliweb*.
- Como houve uma falha na restauração da versão atual, os procedimentos de atualização deverão ser feitos manualmente.

## Código 305

Mensagem de erro: Falha ao registrar a versao **NÚMERO DA VERSAO** no Banco de Dados, confira o arquivo log\_IWS\_UPDATER e entre em contato com o Suporte!

Procedimentos realizados:

- Download dos Arquivos;
- Extraídos os arquivos baixados;
- Alterado o modo do Banco de Dados para o modo **ShutDown**;
- Realizada a cópia de segurança do Banco de Dados;
- Alterado o modo do Banco de Dados para o modo **Online**;
- Alterado o modo do Banco de Dados para o modo ShutDown;
- Realizado a atualização da versão informada no erro;

Erro nos procedimentos:

• Inserir o número da versão que foi atualizada no Banco de Dados.

Soluções possíveis:

• Verifique o arquivo de log do atualizador (log\_IWS\_UPDATER) para saber qual foi o erro retornado na DLL de atualização.

- Finalize o programa de atualização;
- Faça possíveis soluções;
- Verifique quais procedimentos de atualização estavam marcados para serem excutados. Através das versões informadas na *Etapa 02* (versão atual e última versão) é possivel ver os procedimentos de atualização no *Intelliweb*.
- Como houve uma falha na restauração da versão atual, os procedimentos de atualização deverão ser feitos manualmente.

Mensagem de erro: Não há espaço suficiente em disco para realizar a cópia de segurança!

Procedimentos realizados:

- Download dos Arquivos;
- Extraídos os arquivos baixados;
- Alterado o modo do Banco de Dados para o modo ShutDown;

Erro no procedimento:

Realizar cópia de segurança do Banco de Dados;

Soluções possíveis:

- Libere espaço em disco;
- Verifique tem backups do Banco de Dados das últimas atualizações.

Realize estes procedimentos a seguir:

- Finalize o programa de atualização;
- Faça possíveis soluções;
- Tente executar o **Atualizador Online** novamente.

# Código 502

Mensagem de erro: Falha ao criar deretório para realizar o Backup!

Procedimentos realizados:

- Download dos Arquivos;
- Extraídos os arquivos baixados;
- Alterado o modo do Banco de Dados para o modo ShutDown;

Erro no procedimento:

Realizar cópia de segurança do Banco de Dados;

Soluções possíveis:

 Verifique se o usuário do Windows possui permissões necessárias para executar o Atualizador Online;

- Finalize o programa de atualização;
- Faça possíveis soluções;
- Tente executar o **Atualizador Online** novamente.

# Código 601

Mensagem de erro: Falha criar novo diretório, entre em contato com o Suporte!

Procedimentos realizados:

- Download dos Arquivos;
- Extraídos os arquivos baixados;
- Alterado o modo do Banco de Dados para o modo **ShutDown**;
- Realizada a cópia de segurança do Banco de Dados;
- Alterado o modo do Banco de Dados para o modo **Online**;
- Alterado o modo do Banco de Dados para o modo *ShutDown*;

Erro no procedimento:

• Procedimentos de atualização;

Soluções possíveis:

 Verifique se o usuário do Windows possui permissões necessárias para executar o Atualizador Online;

Realize estes procedimentos a seguir:

- Clique no botão **Ok** da mensagem de erro **Código 601**;
- Aguarde o procedimentos de restauração serem concluídos.
- Se houver algum erro nos procedimentos de restauração siga as intruções do código apresentado.
- Encerre o programa de atualização;
- Faça possíveis soluções;
- Tente executar o **Atualizador Online** novamente.

### Código 602

Mensagem de erro: Falha criar novo diretório, entre em contato com o Suporte!

Procedimentos realizados:

- Download dos Arquivos;
- Extraídos os arquivos baixados;
- Alterado o modo do Banco de Dados para o modo ShutDown;
- Realizada a cópia de segurança do Banco de Dados;
- Alterado o modo do Banco de Dados para o modo **Online**;
- Alterado o modo do Banco de Dados para o modo ShutDown;

Erro no procedimento:

• Procedimentos de atualização;

Soluções possíveis:

 Verifique se o usuário do Windows possui permissões necessárias para executar o Atualizador Online;

Realize estes procedimentos a seguir:

- Clique no botão Ok da mensagem de erro Código 602;
- Aguarde o procedimentos de restauração serem concluídos.
- Se houver algum erro nos procedimentos de restauração siga as intruções do código apresentado.
- Encerre o programa de atualização;
- Faça possíveis soluções;
- Tente executar o Atualizador Online novamente.

### Código 603

Mensagem de erro: Falha criar novo diretório, entre em contato com o Suporte!

Procedimentos realizados:

- Download dos Arquivos;
- Extraídos os arquivos baixados;
- Alterado o modo do Banco de Dados para o modo ShutDown;
- Realizada a cópia de segurança do Banco de Dados;
- Alterado o modo do Banco de Dados para o modo **Online**;
- Alterado o modo do Banco de Dados para o modo ShutDown;

Erro no procedimento:

• Procedimentos de atualização;

Soluções possíveis:

 Verifique se o usuário do Windows possui permissões necessárias para executar o Atualizador Online;

Realize estes procedimentos a seguir:

- Clique no botão **Ok** da mensagem de erro **Código 603**;
- Aguarde o procedimentos de restauração serem concluídos.
- Se houver algum erro nos procedimentos de restauração siga as intruções do código apresentado.
- Encerre o programa de atualização;
- Faça possíveis soluções;
- Tente executar o **Atualizador Online** novamente.

#### Código 604

Mensagem de erro: Falha copiar arquivos para Backup! Diretório inválido, entre em contato com o

#### Suporte!

Procedimentos realizados:

- Download dos Arquivos;
- Extraídos os arquivos baixados;
- Alterado o modo do Banco de Dados para o modo **ShutDown**;
- Realizada a cópia de segurança do Banco de Dados;
- Alterado o modo do Banco de Dados para o modo **Online**;
- Alterado o modo do Banco de Dados para o modo ShutDown;

Erro no procedimento:

• Procedimentos de atualização - Copiar arquivos;

#### Soluções possíveis:

 Verifique se o usuário do Windows possui permissões necessárias para executar o Atualizador Online;

Realize estes procedimentos a seguir:

- Clique no botão **Ok** da mensagem de erro **Código 604**;
- Aguarde o procedimentos de restauração serem concluídos.
- Se houver algum erro nos procedimentos de restauração siga as intruções do código apresentado.
- Encerre o programa de atualização;
- Faça possíveis soluções;
- Tente executar o Atualizador Online novamente.

### Código 605

Mensagem de erro: Falha ao copiar arquivos! Diretório inválido, entre em contato com o Suporte!

Procedimentos realizados:

- Download dos Arquivos;
- Extraídos os arquivos baixados;
- Alterado o modo do Banco de Dados para o modo **ShutDown**;
- Realizada a cópia de segurança do Banco de Dados;
- Alterado o modo do Banco de Dados para o modo **Online**;
- Alterado o modo do Banco de Dados para o modo ShutDown;

Erro no procedimento:

• Procedimentos de atualização - Copiar arquivos;

Soluções possíveis:

• Verifique se o usuário do Windows possui permissões necessárias para executar o Atualizador

#### Online;

Realize estes procedimentos a seguir:

- Clique no botão **Ok** da mensagem de erro **Código 605**;
- Aguarde o procedimentos de restauração serem concluídos.
- Se houver algum erro nos procedimentos de restauração siga as intruções do código apresentado.
- Encerre o programa de atualização;
- Faça possíveis soluções;
- Tente executar o Atualizador Online novamente.

# Código 606

Mensagem de erro: Falha ao copiar arquivos para Backup! Diretório inválido, entre em contato com o Suporte!

Procedimentos realizados:

- Download dos Arquivos;
- Extraídos os arquivos baixados;
- Alterado o modo do Banco de Dados para o modo **ShutDown**;
- Realizada a cópia de segurança do Banco de Dados;
- Alterado o modo do Banco de Dados para o modo Online;
- Alterado o modo do Banco de Dados para o modo ShutDown;

Erro no procedimento:

Procedimentos de atualização - Copiar arquivos;

Soluções possíveis:

 Verifique se o usuário do Windows possui permissões necessárias para executar o Atualizador Online;

Realize estes procedimentos a seguir:

- Clique no botão **Ok** da mensagem de erro **Código 606**;
- Aguarde o procedimentos de restauração serem concluídos.
- Se houver algum erro nos procedimentos de restauração siga as intruções do código apresentado.
- Encerre o programa de atualização;
- Faça possíveis soluções;
- Tente executar o Atualizador Online novamente.

# Código 607

Mensagem de erro: Falha ao copiar arquivos! Diretório inválido, entre em contato com o Suporte!

Procedimentos realizados:

- Download dos Arquivos;
- Extraídos os arquivos baixados;
- Alterado o modo do Banco de Dados para o modo ShutDown;
- Realizada a cópia de segurança do Banco de Dados;
- Alterado o modo do Banco de Dados para o modo Online;
- Alterado o modo do Banco de Dados para o modo ShutDown;

Erro no procedimento:

• Procedimentos de atualização - Copiar arquivos;

Soluções possíveis:

 Verifique se o usuário do Windows possui permissões necessárias para executar o Atualizador Online;

Realize estes procedimentos a seguir:

- Clique no botão **Ok** da mensagem de erro **Código 607**;
- Aguarde o procedimentos de restauração serem concluídos.
- Se houver algum erro nos procedimentos de restauração siga as intruções do código apresentado.
- Encerre o programa de atualização;
- Faça possíveis soluções;
- Tente executar o Atualizador Online novamente.

### Código 608

Mensagem de erro: Falha ao copiar arquivos! Diretório inválido, entre em contato com o Suporte!

Procedimentos realizados:

- Download dos Arquivos;
- Extraídos os arquivos baixados;
- Alterado o modo do Banco de Dados para o modo **ShutDown**;
- Realizada a cópia de segurança do Banco de Dados;
- Alterado o modo do Banco de Dados para o modo Online;
- Alterado o modo do Banco de Dados para o modo ShutDown;

Erro no procedimento:

• Procedimentos de atualização - Copiar aquivos;

Soluções possíveis:

 Verifique se o usuário do Windows possui permissões necessárias para executar o Atualizador Online;

- Clique no botão Ok da mensagem de erro Código 608;
- Aguarde o procedimentos de restauração serem concluídos.
- Se houver algum erro nos procedimentos de restauração siga as intruções do código apresentado.
- Encerre o programa de atualização;
- Faça possíveis soluções;
- Tente executar o **Atualizador Online** novamente.

Mensagem de erro: Falha copiar arquivos para Backup! Diretório inválido, entre em contato com o Suporte!

Procedimentos realizados:

- Download dos Arquivos;
- Extraídos os arquivos baixados;
- Alterado o modo do Banco de Dados para o modo ShutDown;
- Realizada a cópia de segurança do Banco de Dados;
- Alterado o modo do Banco de Dados para o modo Online;
- Alterado o modo do Banco de Dados para o modo ShutDown;

Erro no procedimento:

• Procedimentos de atualização - Excluir arquivos;

Soluções possíveis:

 Verifique se o usuário do Windows possui permissões necessárias para executar o Atualizador Online;

Realize estes procedimentos a seguir:

- Clique no botão Ok da mensagem de erro Código 609;
- Aguarde o procedimentos de restauração serem concluídos.
- Se houver algum erro nos procedimentos de restauração siga as intruções do código apresentado.
- Encerre o programa de atualização;
- Faça possíveis soluções;
- Tente executar o Atualizador Online novamente.

# Código 610

Mensagem de erro: Falha ao excluir arquivos! Diretório inválido, entre em contato com o Suporte!

Procedimentos realizados:

- Download dos Arquivos;
- Extraídos os arquivos baixados;
- Alterado o modo do Banco de Dados para o modo ShutDown;

- Realizada a cópia de segurança do Banco de Dados;
- Alterado o modo do Banco de Dados para o modo **Online**;
- Alterado o modo do Banco de Dados para o modo ShutDown;

Erro no procedimento:

• Procedimentos de atualização - Excluir arquivos;

Soluções possíveis:

 Verifique se o usuário do Windows possui permissões necessárias para executar o Atualizador Online;

Realize estes procedimentos a seguir:

- Clique no botão **Ok** da mensagem de erro **Código 610**;
- Aguarde o procedimentos de restauração serem concluídos.
- Se houver algum erro nos procedimentos de restauração siga as intruções do código apresentado.
- Encerre o programa de atualização;
- Faça possíveis soluções;
- Tente executar o **Atualizador Online** novamente.

#### Código 611

Mensagem de erro: Falha ao copiar arquivos para Backup! Diretório inválido, entre em contato com o Suporte!

Procedimentos realizados:

- Download dos Arquivos;
- Extraídos os arquivos baixados;
- Alterado o modo do Banco de Dados para o modo ShutDown;
- Realizada a cópia de segurança do Banco de Dados;
- Alterado o modo do Banco de Dados para o modo **Online**;
- Alterado o modo do Banco de Dados para o modo ShutDown;

Erro no procedimento:

• Procedimentos de atualização - Excluir arquivos;

Soluções possíveis:

 Verifique se o usuário do Windows possui permissões necessárias para executar o Atualizador Online;

- Clique no botão Ok da mensagem de erro Código 611;
- Aguarde o procedimentos de restauração serem concluídos.

- Se houver algum erro nos procedimentos de restauração siga as intruções do código apresentado.
- Encerre o programa de atualização;
- Faça possíveis soluções;
- Tente executar o **Atualizador Online** novamente.

Mensagem de erro: Falha ao excluir arquivos! Diretório inválido, entre em contato com o Suporte!

Procedimentos realizados:

- Download dos Arquivos;
- Extraídos os arquivos baixados;
- Alterado o modo do Banco de Dados para o modo **ShutDown**;
- Realizada a cópia de segurança do Banco de Dados;
- Alterado o modo do Banco de Dados para o modo Online;
- Alterado o modo do Banco de Dados para o modo ShutDown;

Erro no procedimento:

• Procedimentos de atualização - Excluir arquivos;

Soluções possíveis:

 Verifique se o usuário do Windows possui permissões necessárias para executar o Atualizador Online;

Realize estes procedimentos a seguir:

- Clique no botão **Ok** da mensagem de erro **Código 612**;
- Aguarde o procedimentos de restauração serem concluídos.
- Se houver algum erro nos procedimentos de restauração siga as intruções do código apresentado.
- Encerre o programa de atualização;
- Faça possíveis soluções;
- Tente executar o **Atualizador Online** novamente.

# Código 613

Mensagem de erro: Falha ao excluir arquivos! Diretório inválido, entre em contato com o Suporte!

Procedimentos realizados:

- Download dos Arquivos;
- Extraídos os arquivos baixados;
- Alterado o modo do Banco de Dados para o modo ShutDown;
- Realizada a cópia de segurança do Banco de Dados;
- Alterado o modo do Banco de Dados para o modo Online;
- Alterado o modo do Banco de Dados para o modo ShutDown;

Erro no procedimento:

• Procedimentos de atualização - Excluir arquivos;

Soluções possíveis:

 Verifique se o usuário do Windows possui permissões necessárias para executar o Atualizador Online;

Realize estes procedimentos a seguir:

- Clique no botão *Ok* da mensagem de erro *Código 613*;
- Aguarde o procedimentos de restauração serem concluídos.
- Se houver algum erro nos procedimentos de restauração siga as intruções do código apresentado.
- Encerre o programa de atualização;
- Faça possíveis soluções;
- Tente executar o Atualizador Online novamente.

### Código 614

Mensagem de erro: Falha ao encontrar diretório de destino para rodar o executável!

Procedimentos realizados:

- Download dos Arquivos;
- Extraídos os arquivos baixados;
- Alterado o modo do Banco de Dados para o modo ShutDown;
- Realizada a cópia de segurança do Banco de Dados;
- Alterado o modo do Banco de Dados para o modo Online;
- Alterado o modo do Banco de Dados para o modo ShutDown;

Erro no procedimento:

• Procedimentos de atualização - Executável;

Soluções possíveis:

- Verifique se o usuário do Windows possui permissões necessárias para executar o Atualizador Online;
- Verifique se no Intelliweb foi informado corretamente o caminho para rodar o executável.

- Clique no botão Ok da mensagem de erro Código 614;
- Aguarde o procedimentos de restauração serem concluídos.
- Se houver algum erro nos procedimentos de restauração siga as intruções do código apresentado.
- Encerre o programa de atualização;
- Faça possíveis soluções;
- Tente executar o Atualizador Online novamente.

Mensagem de erro: Falha ao encontrar diretório de destino para rodar o executável!

Procedimentos realizados:

- Download dos Arquivos;
- Extraídos os arquivos baixados;
- Alterado o modo do Banco de Dados para o modo **ShutDown**;
- Realizada a cópia de segurança do Banco de Dados;
- Alterado o modo do Banco de Dados para o modo Online;
- Alterado o modo do Banco de Dados para o modo ShutDown;

Erro no procedimento:

• Procedimentos de atualização - Executável;

Soluções possíveis:

- Verifique se o usuário do Windows possui permissões necessárias para executar o Atualizador Online;
- Verifique se no Intelliweb foi informado corretamente o caminho para rodar o executável.

Realize estes procedimentos a seguir:

- Clique no botão Ok da mensagem de erro Código 615;
- Aguarde o procedimentos de restauração serem concluídos.
- Se houver algum erro nos procedimentos de restauração siga as intruções do código apresentado.
- Encerre o programa de atualização;
- Faça possíveis soluções;
- Tente executar o **Atualizador Online** novamente.

# Código 616

Mensagem de erro: Falha ao excutar arquivos de atualização!

Procedimentos realizados:

- Download dos Arquivos;
- Extraídos os arquivos baixados;
- Alterado o modo do Banco de Dados para o modo ShutDown;
- Realizada a cópia de segurança do Banco de Dados;
- Alterado o modo do Banco de Dados para o modo Online;
- Alterado o modo do Banco de Dados para o modo ShutDown;

Erro no procedimento:

• Procedimentos de atualização - Executável;

Soluções possíveis:

- Verifique se o usuário do Windows possui permissões necessárias para executar o Atualizador Online;
- Verifique no *Intelliweb* se o executável é válido.

Realize estes procedimentos a seguir:

- Clique no botão Ok da mensagem de erro Código 616;
- Aguarde o procedimentos de restauração serem concluídos.
- Se houver algum erro nos procedimentos de restauração siga as intruções do código apresentado.
- Encerre o programa de atualização;
- Faça possíveis soluções;
- Tente executar o **Atualizador Online** novamente.

# Código 617

Mensagem de erro: Falha ao excutar arquivo de atualização! Diretório inválido, entre em contato com o Suporte!

Procedimentos realizados:

- Download dos Arquivos;
- Extraídos os arquivos baixados;
- Alterado o modo do Banco de Dados para o modo **ShutDown**;
- Realizada a cópia de segurança do Banco de Dados;
- Alterado o modo do Banco de Dados para o modo **Online**;
- Alterado o modo do Banco de Dados para o modo ShutDown;

Erro no procedimento:

• Procedimentos de atualização - Executável;

Soluções possíveis:

- Verifique se o usuário do Windows possui permissões necessárias para executar o Atualizador Online;
- Verifique se no Intelliweb foi informado corretamente o caminho para rodar o executável.

- Clique no botão **Ok** da mensagem de erro **Código 617**;
- Aguarde o procedimentos de restauração serem concluídos.
- Se houver algum erro nos procedimentos de restauração siga as intruções do código apresentado.
- Encerre o programa de atualização;
- Faça possíveis soluções;
- Tente executar o **Atualizador Online** novamente.

Mensagem de erro: Retorno da DLL do **Atualizador Online** 

Procedimentos realizados:

- Download dos Arquivos;
- Extraídos os arquivos baixados;
- Alterado o modo do Banco de Dados para o modo ShutDown;
- Realizada a cópia de segurança do Banco de Dados;
- Alterado o modo do Banco de Dados para o modo **Online**;
- Alterado o modo do Banco de Dados para o modo ShutDown;

Erro no procedimento:

• Procedimentos de atualização - Script;

Soluções possíveis:

- Verifique se o usuário do Windows possui permissões necessárias para executar o Atualizador Online;
- Verifique no *Intelliweb* se o script é válido.

Realize estes procedimentos a seguir:

- Clique no botão Ok da mensagem de erro Código 618;
- Aguarde o procedimentos de restauração serem concluídos.
- Se houver algum erro nos procedimentos de restauração siga as intruções do código apresentado.
- Encerre o programa de atualização;
- Faça possíveis soluções;
- Tente executar o Atualizador Online novamente.

### Código 619

Mensagem de erro: Falha ao excutar script de atualização! Diretório inválido, entre em contato com o Suporte!

Procedimentos realizados:

- Download dos Arquivos;
- Extraídos os arquivos baixados;
- Alterado o modo do Banco de Dados para o modo ShutDown;
- Realizada a cópia de segurança do Banco de Dados;
- Alterado o modo do Banco de Dados para o modo **Online**;
- Alterado o modo do Banco de Dados para o modo *ShutDown*;

Erro no procedimento:

• Procedimentos de atualização - Script;

Soluções possíveis:

 Verifique se o usuário do Windows possui permissões necessárias para executar o Atualizador Online;

Realize estes procedimentos a seguir:

- Clique no botão **Ok** da mensagem de erro **Código 619**;
- Aguarde o procedimentos de restauração serem concluídos.
- Se houver algum erro nos procedimentos de restauração siga as intruções do código apresentado.
- Encerre o programa de atualização;
- Faça possíveis soluções;
- Tente executar o **Atualizador Online** novamente.

## Código 620

Mensagem de erro: Operação de atualização inválida! Entre em contato com Suporte!

Procedimentos realizados:

- Download dos Arquivos;
- Extraídos os arquivos baixados;
- Alterado o modo do Banco de Dados para o modo **ShutDown**;
- Realizada a cópia de segurança do Banco de Dados;
- Alterado o modo do Banco de Dados para o modo **Online**;
- Alterado o modo do Banco de Dados para o modo ShutDown;

Erro no procedimento:

• Procedimentos de atualização;

Soluções possíveis:

- Verifique se o usuário do Windows possui permissões necessárias para executar o Atualizador Online;
- Verifique se no Intelliweb foi informada uma operação válida.

- Clique no botão **Ok** da mensagem de erro **Código 620**;
- Aguarde o procedimentos de restauração serem concluídos.
- Se houver algum erro nos procedimentos de restauração siga as intruções do código apresentado.
- Encerre o programa de atualização;
- Faça possíveis soluções;
- Tente executar o **Atualizador Online** novamente.

Mensagem de erro: Destino inválido ou não informado, entre em contato com o Suporte!

Procedimentos realizados:

- Download dos Arquivos;
- Extraídos os arquivos baixados;
- Alterado o modo do Banco de Dados para o modo ShutDown;
- Realizada a cópia de segurança do Banco de Dados;
- Alterado o modo do Banco de Dados para o modo **Online**;
- Alterado o modo do Banco de Dados para o modo ShutDown;

Erro no procedimento:

• Procedimentos de atualização, cópia de arquivos;

Soluções possíveis:

- Verifique se o usuário do Windows possui permissões necessárias para executar o Atualizador Online;
- Verifique se no **Intelliweb** foi informado o diretório de destino (Campo destino) válido para realizar a cópia do arquivo .

Realize estes procedimentos a seguir:

- Clique no botão Ok da mensagem de erro Código 620;
- Aguarde o procedimentos de restauração serem concluídos.
- Se houver algum erro nos procedimentos de restauração siga as intruções do código apresentado.
- Encerre o programa de atualização;
- Faça possíveis soluções;
- Tente executar o **Atualizador Online** novamente.

# Código 622

Mensagem de erro: Destino inválido ou não informado, entre em contato com o Suporte!

Procedimentos realizados:

- Download dos Arquivos;
- Extraídos os arquivos baixados;
- Alterado o modo do Banco de Dados para o modo ShutDown;
- Realizada a cópia de segurança do Banco de Dados;
- Alterado o modo do Banco de Dados para o modo Online;
- Alterado o modo do Banco de Dados para o modo **ShutDown**;

Erro no procedimento:

• Procedimentos de atualização, excluir arquivos;

Soluções possíveis:

- Verifique se o usuário do Windows possui permissões necessárias para executar o Atualizador Online;
- Verifique se no Intelliweb foi informado o diretório do arquivo (Campo destino) a ser excluído .

Realize estes procedimentos a seguir:

- Clique no botão **Ok** da mensagem de erro **Código 620**;
- Aguarde o procedimentos de restauração serem concluídos.
- Se houver algum erro nos procedimentos de restauração siga as intruções do código apresentado.
- Encerre o programa de atualização;
- Faça possíveis soluções;
- Tente executar o Atualizador Online novamente.

### Código 701

Mensagem de erro: Banco de dados inexistente! Entre em contato com suporte!

Procedimentos realizados:

- Download dos Arquivos;
- Extraídos os arquivos baixados;
- Alterado o modo do Banco de Dados para o modo ShutDown;
- Realizada a cópia de segurança do Banco de Dados;
- Alterado o modo do Banco de Dados para o modo **Online**;
- Alterado o modo do Banco de Dados para o modo ShutDown;

Erro nos procedimentos:

- Nos procedimentos de Atualização.
- Nos procedimentos de Restauração Banco de Dados.

#### Soluções possíveis:

- Verifique se o usuário do Windows possui permissões necessárias para executar o Atualizador Online;
- Verifique se os procedimentos de atualização no Intelliweb estão corretos.

- Finalize o programa de atualização;
- Faça possíveis soluções;
- Verifique quais procedimentos de atualização estavam marcados para serem excutados. Através das versões informadas na *Etapa 02* (versão atual e última versão) é possivel ver os procedimentos de atualização no *Intelliweb*.
- Como houve uma falha na restauração da versão atual, os procedimentos de atualização deverão ser feitos manualmente.

Mensagem de erro: Banco de dados de Backup inexistente! Entre em contato com suporte!

Procedimentos realizados:

- Download dos Arquivos;
- Extraídos os arquivos baixados;
- Alterado o modo do Banco de Dados para o modo *ShutDown*;
- Realizada a cópia de segurança do Banco de Dados;
- Alterado o modo do Banco de Dados para o modo Online;
- Alterado o modo do Banco de Dados para o modo **ShutDown**;

Erro nos procedimentos:

- Nos procedimentos de Atualização.
- Nos procedimentos de Restauração Banco de Dados.

Soluções possíveis:

- Verifique se o usuário do Windows possui permissões necessárias para executar o Atualizador Online;
- Verifique se os procedimentos de atualização no *Intelliweb* estão corretos.

Realize estes procedimentos a seguir:

- Finalize o programa de atualização;
- Faça possíveis soluções;
- Verifique quais procedimentos de atualização estavam marcados para serem excutados. Através das versões informadas na *Etapa 02* (versão atual e última versão) é possivel ver os procedimentos de atualização no *Intelliweb*.
- Como houve uma falha na restauração da versão atual, os procedimentos de atualização deverão ser feitos manualmente.

## Código 703

Mensagem de erro: Falha ao renomeiar o Banco de Dados para restauranção! Entre em contato com Suporte!

Procedimentos realizados:

- Download dos Arquivos;
- Extraídos os arquivos baixados;
- Alterado o modo do Banco de Dados para o modo ShutDown;
- Realizada a cópia de segurança do Banco de Dados;
- Alterado o modo do Banco de Dados para o modo Online;
- Alterado o modo do Banco de Dados para o modo ShutDown;

Erro nos procedimentos:

- Nos procedimentos de Atualização.
- Nos procedimentos de Restauração Banco de Dados.

#### Soluções possíveis:

- Verifique se o usuário do Windows possui permissões necessárias para executar o Atualizador Online;
- Verifique se os procedimentos de atualização no *Intelliweb* estão corretos.

Realize estes procedimentos a seguir:

- Finalize o programa de atualização;
- Faça possíveis soluções;
- Verifique quais procedimentos de atualização estavam marcados para serem excutados. Através das versões informadas na *Etapa 02* (versão atual e última versão) é possivel ver os procedimentos de atualização no *Intelliweb*.
- Como houve uma falha na restauração da versão atual, os procedimentos de atualização deverão ser feitos manualmente.

### Código 704

Mensagem de erro: Falha ao restaurar backup do Banco de Dados! Entre em contato com Suporte!

Procedimentos realizados:

- Download dos Arquivos;
- Extraídos os arquivos baixados;
- Alterado o modo do Banco de Dados para o modo ShutDown;
- Realizada a cópia de segurança do Banco de Dados;
- Alterado o modo do Banco de Dados para o modo **Online**;
- Alterado o modo do Banco de Dados para o modo *ShutDown*;

Erro nos procedimentos:

- Nos procedimentos de Atualização.
- Nos procedimentos de Restauração Banco de Dados.

#### Soluções possíveis:

- Verifique se o usuário do Windows possui permissões necessárias para executar o Atualizador Online;
- Verifique se os procedimentos de atualização no *Intelliweb* estão corretos.

- Finalize o programa de atualização;
- Faça possíveis soluções;

- Verifique quais procedimentos de atualização estavam marcados para serem excutados. Através das versões informadas na *Etapa 02* (versão atual e última versão) é possivel ver os procedimentos de atualização no *Intelliweb*.
- Como houve uma falha na restauração da versão atual, os procedimentos de atualização deverão ser feitos manualmente.

Mensagem de erro: Falha ao restaurar backup do Banco de Dados! Entre em contato com Suporte!

Procedimentos realizados:

- Download dos Arquivos;
- Extraídos os arquivos baixados;
- Alterado o modo do Banco de Dados para o modo **ShutDown**;
- Realizada a cópia de segurança do Banco de Dados;
- Alterado o modo do Banco de Dados para o modo **Online**;
- Alterado o modo do Banco de Dados para o modo ShutDown;

Erro nos procedimentos:

- Nos procedimentos de Atualização.
- Nos procedimentos de Restauração Banco de Dados.

#### Soluções possíveis:

- Verifique se o usuário do Windows possui permissões necessárias para executar o Atualizador Online;
- Verifique se os procedimentos de atualização no Intelliweb estão corretos.

Realize estes procedimentos a seguir:

- Finalize o programa de atualização;
- Faça possíveis soluções;
- Verifique quais procedimentos de atualização estavam marcados para serem excutados. Através das versões informadas na *Etapa 02* (versão atual e última versão) é possivel ver os procedimentos de atualização no *Intelliweb*.
- Como houve uma falha na restauração da versão atual, os procedimentos de atualização deverão ser feitos manualmente.

### Código 706

Mensagem de erro: Falha ao restaurar arquivos excluídos! Entre em contato com Suporte!

Procedimentos realizados:

- Download dos Arquivos;
- Extraídos os arquivos baixados;

- Alterado o modo do Banco de Dados para o modo **ShutDown**;
- Realizada a cópia de segurança do Banco de Dados;
- Alterado o modo do Banco de Dados para o modo Online;
- Alterado o modo do Banco de Dados para o modo ShutDown;

Erro nos procedimentos:

- Nos procedimentos de Atualização.
- Nos procedimentos de Restauração Arquivos excluídos.

Soluções possíveis:

- Verifique se o usuário do Windows possui permissões necessárias para executar o Atualizador Online;
- Verifique se os procedimentos de atualização no *Intelliweb* estão corretos.

Realize estes procedimentos a seguir:

- Finalize o programa de atualização;
- Faça possíveis soluções;
- Verifique quais procedimentos de atualização estavam marcados para serem excutados. Através das versões informadas na *Etapa 02* (versão atual e última versão) é possivel ver os procedimentos de atualização no *Intelliweb*.
- Como houve uma falha na restauração da versão atual, os procedimentos de atualização deverão ser feitos manualmente.

### Código 707

Mensagem de erro: Falha ao restaurar arquivos! Entre em contato com Suporte!

Procedimentos realizados:

- Download dos Arquivos;
- Extraídos os arquivos baixados;
- Alterado o modo do Banco de Dados para o modo ShutDown;
- Realizada a cópia de segurança do Banco de Dados;
- Alterado o modo do Banco de Dados para o modo **Online**;
- Alterado o modo do Banco de Dados para o modo ShutDown;

Erro nos procedimentos:

- Nos procedimentos de Atualização.
- Nos procedimentos de Restauração Copiar arquivos.

Soluções possíveis:

- Verifique se o usuário do Windows possui permissões necessárias para executar o Atualizador Online;
- Verifique se os procedimentos de atualização no *Intelliweb* estão corretos.

Realize estes procedimentos a seguir:

- Finalize o programa de atualização;
- Faça possíveis soluções;
- Verifique quais procedimentos de atualização estavam marcados para serem excutados. Através das versões informadas na *Etapa 02* (versão atual e última versão) é possivel ver os procedimentos de atualização no *Intelliweb*.
- Como houve uma falha na restauração da versão atual, os procedimentos de atualização deverão ser feitos manualmente.

### Código 708

Mensagem de erro: Falha ao restaurar arquivos! Entre em contato com Suporte!

Procedimentos realizados:

- Download dos Arquivos;
- Extraídos os arquivos baixados;
- Alterado o modo do Banco de Dados para o modo ShutDown;
- Realizada a cópia de segurança do Banco de Dados;
- Alterado o modo do Banco de Dados para o modo Online;
- Alterado o modo do Banco de Dados para o modo *ShutDown*;

Erro nos procedimentos:

- Nos procedimentos de Atualização.
- Nos procedimentos de Restauração Copiar arquivos de backup.

Soluções possíveis:

- Verifique se o usuário do Windows possui permissões necessárias para executar o Atualizador Online;
- Verifique se os procedimentos de atualização no Intelliweb estão corretos.

Realize estes procedimentos a seguir:

- Finalize o programa de atualização;
- Faça possíveis soluções;
- Verifique quais procedimentos de atualização estavam marcados para serem excutados. Através das versões informadas na *Etapa 02* (versão atual e última versão) é possivel ver os procedimentos de atualização no *Intelliweb*.
- Como houve uma falha na restauração da versão atual, os procedimentos de atualização deverão ser feitos manualmente.

### Código 709

Mensagem de erro: Falha ao restaurar arquivos! Entre em contato com Suporte!

Procedimentos realizados:

- Download dos Arquivos;
- Extraídos os arquivos baixados;
- Alterado o modo do Banco de Dados para o modo ShutDown;
- Realizada a cópia de segurança do Banco de Dados;
- Alterado o modo do Banco de Dados para o modo **Online**;
- Alterado o modo do Banco de Dados para o modo **ShutDown**;

Erro nos procedimentos:

- Nos procedimentos de Atualização.
- Nos procedimentos de Restauração Copiar arquivos de backup.

Soluções possíveis:

- Verifique se o usuário do Windows possui permissões necessárias para executar o Atualizador Online;
- Verifique se os procedimentos de atualização no *Intelliweb* estão corretos.

Realize estes procedimentos a seguir:

- Finalize o programa de atualização;
- Faça possíveis soluções;
- Verifique quais procedimentos de atualização estavam marcados para serem excutados. Através das versões informadas na *Etapa 02* (versão atual e última versão) é possivel ver os procedimentos de atualização no *Intelliweb*.
- Como houve uma falha na restauração da versão atual, os procedimentos de atualização deverão ser feitos manualmente.

### Código 710

Mensagem de erro: Não exite arquivos a serem restaurados! Entre em contato com Suporte!

Procedimentos realizados:

- Download dos Arquivos;
- Extraídos os arquivos baixados;
- Alterado o modo do Banco de Dados para o modo *ShutDown*;
- Realizada a cópia de segurança do Banco de Dados;
- Alterado o modo do Banco de Dados para o modo Online;
- Alterado o modo do Banco de Dados para o modo ShutDown;

Erro nos procedimentos:

- Nos procedimentos de Atualização.
- Nos procedimentos de Restauração Copiar arquivos de backup.

Soluções possíveis:

- Verifique se o usuário do Windows possui permissões necessárias para executar o Atualizador Online;
- Verifique se os procedimentos de atualização no *Intelliweb* estão corretos.

Realize estes procedimentos a seguir:

- Finalize o programa de atualização;
- Faça possíveis soluções;
- Verifique quais procedimentos de atualização estavam marcados para serem excutados. Através das versões informadas na *Etapa 02* (versão atual e última versão) é possivel ver os procedimentos de atualização no *Intelliweb*.
- Como houve uma falha na restauração da versão atual, os procedimentos de atualização deverão ser feitos manualmente.

From: http://wiki.iws.com.br/ - Documentação de software

Permanent link: http://wiki.iws.com.br/doku.php?id=manuais:intellicash:atualizador\_online&rev=1547119061

Last update: 2019/01/10 11:17